# TIE-30501 - Identiteetin ja pääsynhallinta

# Harjoitus 2

# 1 Alkuvalmistelut

Ennen työn suoritusta avattiin SSH-yhteys TTY:n linux-ssh-palvelimelle, jolle luotiin aiemmin avainpari pomppu-koneelle pääsyä varten. Pomppu-kone sijaitsi osoitteessa 130.230.112.15.

# 2.1 Tehtävä 2.1

Aluksi otettiin pomppu-koneelta yhteys user-koneelle SSH-avainparin luomista varten. Avainpari luotiin komennolla *ssh-keygen -t rsa -b 4096* ja sille asetettiin myöskin salasana *salasana*. Salasana suojaa avainparia siinä tapauksessa, että tiedosto syystä tai toisesta päätyy hyökkääjälle. Luotujen tiedostojen käyttöoikeudet olivat valmiiksi riittävät, mutta työohjeen mukaisesti asetettiin kuitenkin julkiselle avaimelle uudet oikeudet niin, etteivät muut käyttäjät voi lukea sitä (*chmod 600 ~/.ssh/id\_rsa.pub*).

Seuraavaksi lisättiin juuri luotu julkinen avain www-koneelle käyttäjälle *septaa*. Avain siirrettiin komennolla *ssh-copy-id -i ~/.ssh/id\_rsa.pub septaa@www*, mutta sen olisi voinut vain kopioida tekstinä *septaa*:n *.ssh*-kansion *authorized\_keys*-tiedostoon. Tämän jälkeen testattiin user-koneelta kirjautumista komennolla *ssh septaa@www.acme.iam* ja avainparin salasanan syöttämisen jälkeen kirjautuminen meni läpi. Julkisen avaimen sormenjälki on nyt "4096 SHA256:p52BCiAaVdS6g3vrJ5L67fnhYXdGoG2bfpxWxpw5GSQ root@user (RSA)".

#### 2.2 Tehtävä 2.2

#### TODO

# 2.3 Tehtävä 2.3

CA-serverille kirjauduttiin root-käyttäjällä. Tiedostojärjestelmän juureen luotiin uusi hakemisto *super-ca*, jonka sisälle luotiin tehtävässä määritellyt hakemistot. Kansioon *ca* lisättiin tyhjä tiedosto index.txt ja serial, jonka sisällöksi tuli 1001. Tämän lisäksi private-kansion oikeuksiksi määriteltiin 600 *chmod*in avulla.

Kansioon *conf* luotiin tiedosto openssl.cnf, jonka sisältö kopioitiin Moodlen esimerkkitiedostosta. Varmentajalla on enemmän oikeuksia verrattaen server\_certiin, sillä nimenomaan varmentaja on se, joka allekirjoittaa varmenteita. Server\_certiä ei käytetä varmenteiden allekirjoittamiseen, joten niihin ei oikeuksiakaan anneta. Päävarmentajaan luotetaan kaikkein eniten, välivarmentajaan toisiksi eniten ja muihin varmenteisiin vähiten.

#### 2.4 Tehtävä 2.4

CA:lle luotiin RSA-avain ja sille annettiin salasana *master* ja oikeat tiedosto-oikeudet. Avaimen avulla luotiin varmenne, johon syötettiin tehtävässä annetut tiedot. Varmenteen tiedot saatiin tulostettua komennolla *openssl x509 -noout -text -in public/ca.cert.pem* ja ne näkyvät kuvassa 1.

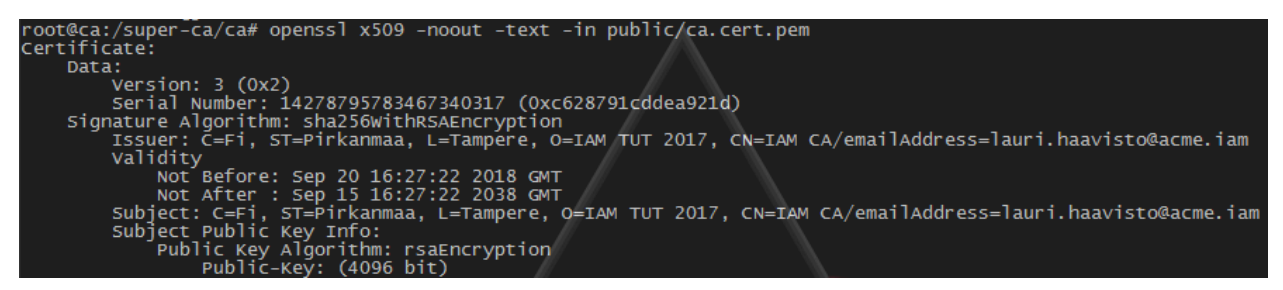

Kuva 1 Päävarmenteen tiedot

Välivarmentajaa varten luotiin tarvittava hakemistorakenne, johon luotiin vastaavalla tavalla tiedostot index.txt ja serial. Konffitiedosto haettiin CA:n hakemistosta ja siihen tehtiin tarvittavat muutokset. Myöskin välivarmentajalle luotiin RSA-avain salasanalla *medium*. Varmenteen saamiseksi suoritettiin CSR, jossa annettiin tehtävässä mainitut tiedot. CSR toimitettiin varmentajalle komennolla *cp* ja tietojen varmentamisen jälkeen luotiin itse varmenne, jonka tiedot näkyvät kuvassa 2. Tämän jälkeen kopioitiin varmenne välivarmentajan tiedostoihin.

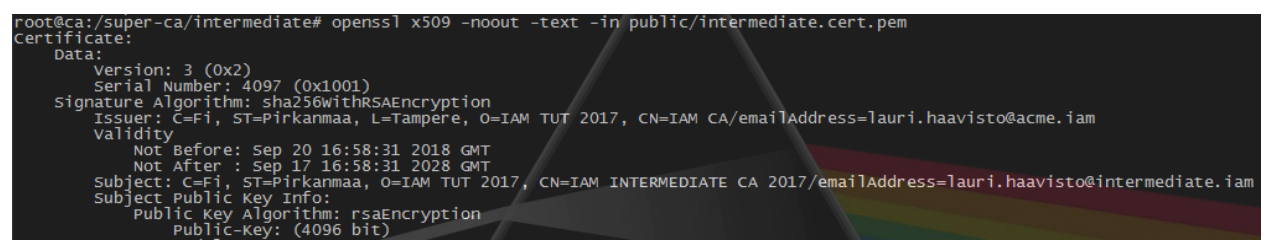

Kuva 2 Välivarmenteen tiedot

Lopuksi luotiin varmenneketjutiedosto yhdistämällä pää- ja välivarmentajan tiedot tiedostoon *cert-chain.cert.pem*.

#### 2.5 Tehtävä 2.5

Julkisten varmenteiden jakamista varten pystytettiin apache2-palvelin ja Apachen konffitiedostoon asetettiin sertifikaateille tyyppi *application/x-x509-ca-cert*. Varmenteet kopioitiin www-hakemistoon tiedostonimillä tut-suprt-ca.crt.pem, tut-intermediate-ca.crt.pem ja tut-chain.crt.pem. Apache uudelleenkäynnistettiin ja index.html poistettiin. Välivarmentajan sertifikaatti Firefox-selaimelta tarkasteltuna on esillä kuvassa 3.

| neral Details                   |   |
|---------------------------------|---|
| Certificate Hierarchy           |   |
| IAM INTERMEDIATE CA 2017        |   |
|                                 |   |
| Certificate Fields              |   |
| VIAM INTERMEDIATE CA 2017       |   |
| ✓Certificate                    |   |
| Version                         | = |
| -Serial Number                  |   |
| Certificate Signature Algorithm |   |
| -Issuer                         |   |
| ✓Validity                       |   |
| Not Before                      |   |
| -Not After                      | * |
| Field <u>V</u> alue             |   |
| E = lauri.haavisto@acme.iam     |   |
| CN = IAM CA<br>O = IAM TUT 2017 |   |
| L = Tampere                     |   |
| ST = Pirkanmaa<br>C = Fi        |   |
|                                 |   |
|                                 |   |
|                                 |   |
| Export                          |   |
| L'éportai                       |   |
|                                 |   |

Kuva 3 Välivarmenteen Issuer-kohta Firefoxista tarkastellen

Pystytetyllä nettipalvelimella ei ole käytössä SSL-salausta, joten palvelimen identiteettiä ei nykyisellään pysty varmentamaan. Hyökkääjä pystyisi esim. DNS spoofaamalla tekeytymällä palvelimeksi ja huijaamaan muita käyttämään itse luomiaan varmenteita.

# 2.6 Tehtävä 2.6

WWW-sivun suojaamista varten otettiin SSH-yhteys www-koneeseen ja luotiin sille aluksi RSA-avain kansioon /*etc/ssl*. Seuraavaksi luotiin CSR, jossa common name -kohtaan annettiin osoite <u>www.acme.iam</u> ja sähköpostiksi lauri.haavisto@<u>www.acme.iam</u>. Muut kohdat jätettiin oletukselle. CSR toimitettiin välivarmentajalle ca-koneelle suoraan kopioimalla ja sen tarkistamisen jälkeen luotiin varsinainen varmenne. Laajennokseksi valittiin server\_cert, koska varmenne tulee www-palvelimelle käyttöön eikä sillä allekirjoiteta uusia varmenteita.

Tämän jälkeen varmenne kopioitiin www-palvelimelle kansioon /etc/ssl. Avaimen ja varmenteen lisäksi haettiin myöskin välivarmenne ca-palvelimelta komennolla *wget* <u>http://ca.acme.iam/tut-chain.crt.pem</u>, jolle annettiin nimi acme-ca-chainfile.pem. Nämä tiedostot lisättiin Apachen default-ssl-konffitiedostoon ohjeen mukaisesti. SSL-sivun ja SSL-moduulin päälle laittamisen jälkeen (komento a2ensite default-ssl ja a2enmod ssl) käynnistettiin vielä www-palvelin uudelleen. Tämän jälkeen vierailtiin Firefoxilla osoitteessa <u>https://www.acme.iam</u>.

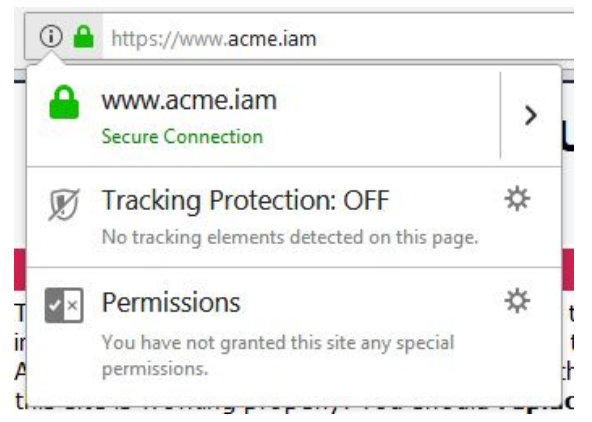

Kuva 4 Suojattu yhteys osoitteeseen www.acme.iam

Selain antoi aluksi varoituksen varmenteesta, mutta kun käytiin ca.acme.iam-sivulla hyväksymässä päävarmenne, niin varoitus katosi (kuva 4).

# 2.7 Tehtävä 2.7

Henkilövarmenteen luomiseksi otettiin SSH-yhteys user-koneeseen. Avain toimii toimii 2-factor-tunnistautumisena, kun voidaan varmistautua siitä, että se on myöskin salasanasuojattu. Edellisen tehtävän tapaan aluksi luotiin käyttäjälle avain, jota käytettiin CSR:n luomiseen. CSR siirrettiin välivarmentajalle, joka loi varmenteen käyttäjälle. Kun varmenne oli siirretty myöskin käyttäjän haltuun, luotiin siitä ja yksityisestä avaimesta pkcs12-paketti, jolle asetettiin salasana avaimen turvaamiseksi.

Paketin luomisen jälkeen konffattiin www-palvelimen default-ssl-tiedostolle uusi lokaatio kansiolle /klientti, johon määriteltiin ohjeen mukaiset asetukset. Lisäksi asetettiin

SSLCACertificateFile:n arvoksi *acme-ca-chainfile.pem*. Palvelimen uudelleenkäynnistämisen jälkeen luotiin vielä fyysisesti kansio /var/www/html/klientti/, johon lisättiin index.html.

Firefoxilla sijaintiin /klientti ei vielä ole pääsyä, koska käyttäjän avainmateriaali puuttuu. Selain antaa ilmoituksen "Secure Connection Failed" ja Apachen error.logista löytyy rivi "peer did not return a certificate -- No CAs known to server for verification?". Pääsy onnistui kuitenkin heti sen jälkeen, kunhan vain lisättiin selaimeen .p12-tiedosto. Kuvasta 5 näkyy salattu yhteys luotuun hakemistoon käyttäen varmennetta.

| alaista tiataa  | ,<br>Certificate Viewer: "Lauri Haavisto" |                                                                                                    |
|-----------------|-------------------------------------------|----------------------------------------------------------------------------------------------------|
| salaista tietoa |                                           |                                                                                                    |
|                 | General Details                           |                                                                                                    |
|                 | Cutting Harrison                          |                                                                                                    |
|                 |                                           |                                                                                                    |
|                 | Lauri Haavisto                            |                                                                                                    |
|                 |                                           |                                                                                                    |
|                 |                                           |                                                                                                    |
|                 |                                           |                                                                                                    |
|                 |                                           |                                                                                                    |
|                 | Certificate <u>Fields</u>                 | and the second second se |
|                 | Serial Number                             | *                                                                                                    |
|                 | Certificate Signature Algorithm           |                                                                                                    |
|                 | Issuer                                    |                                                                                                    |
|                 | ↓Validity                                 | =                                                                                                    |
|                 | Not Before                                |                                                                                                    |
|                 | Not After                                 |                                                                                                    |
|                 | <sup></sup> Subject                       |                                                                                                    |
|                 | Subject Public Key Info                   |                                                                                                    |
|                 | Subject Public Key Algorithm              | ÷.                                                                                                    |
|                 | Field Value                               | Based .                                                                                                    |
|                 | E = lauri.haavisto@user.acme.iam          |                                                                                                    |
|                 | CN = Lauri Haavisto                       |                                                                                                    |
|                 | O = Internet Widgits Dty Itd              |                                                                                                    |

Kuva 5 Sivu https://www.acme.iam/klientti ja henkilökohtainen varmenne

SSLUserName ja SSLRequire -asetukset näyttivät myöskin toimivan hyvin.